# 狛江市施設予約システム 利用者操作説明会

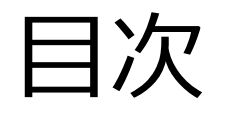

### ▶ 1 ログインの方法

- 2-1 空き施設の予約方法
   2-2 空き施設の予約状況の確認方法
- ▶ 2-3 空き施設の予約の取消方法
- ▶ 3-1 抽選申込み方法
- ▶ 3 2 抽選申込みの確認方法
- ▶ 3-3 抽選申込みの取消方法
- 3-4 抽選結果の確認方法

# 1 ログイン方法

右図は施設予約システムのトップ画 面です。

①利用者番号とパスワードを入力し

②ログインボタンを押してください

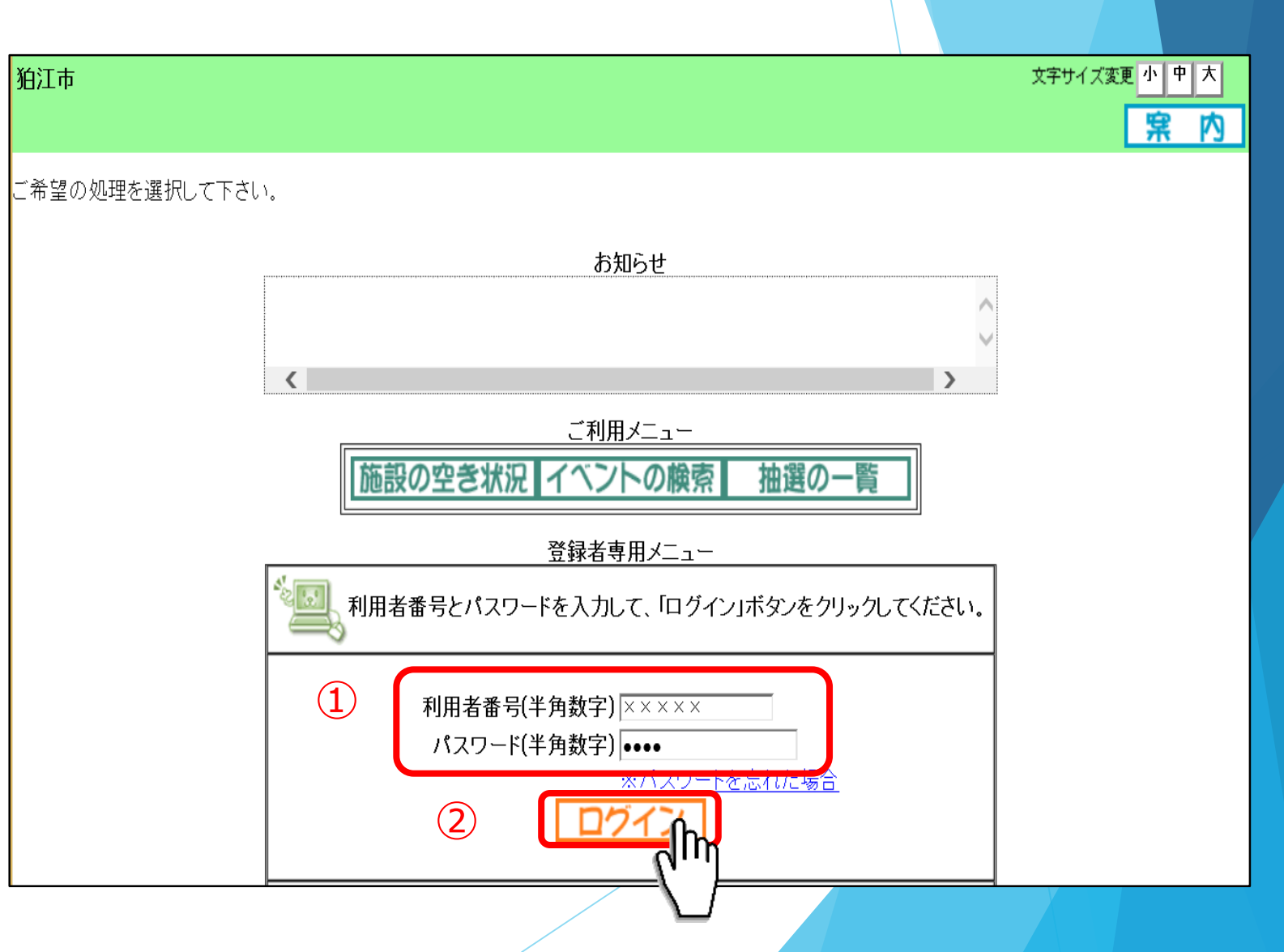

ログインすると右図のように登録さ れている方の専用ページが表示され ます。

空き施設の予約を行う場合は 「予約の申込み」ボタンを押してく ださい。

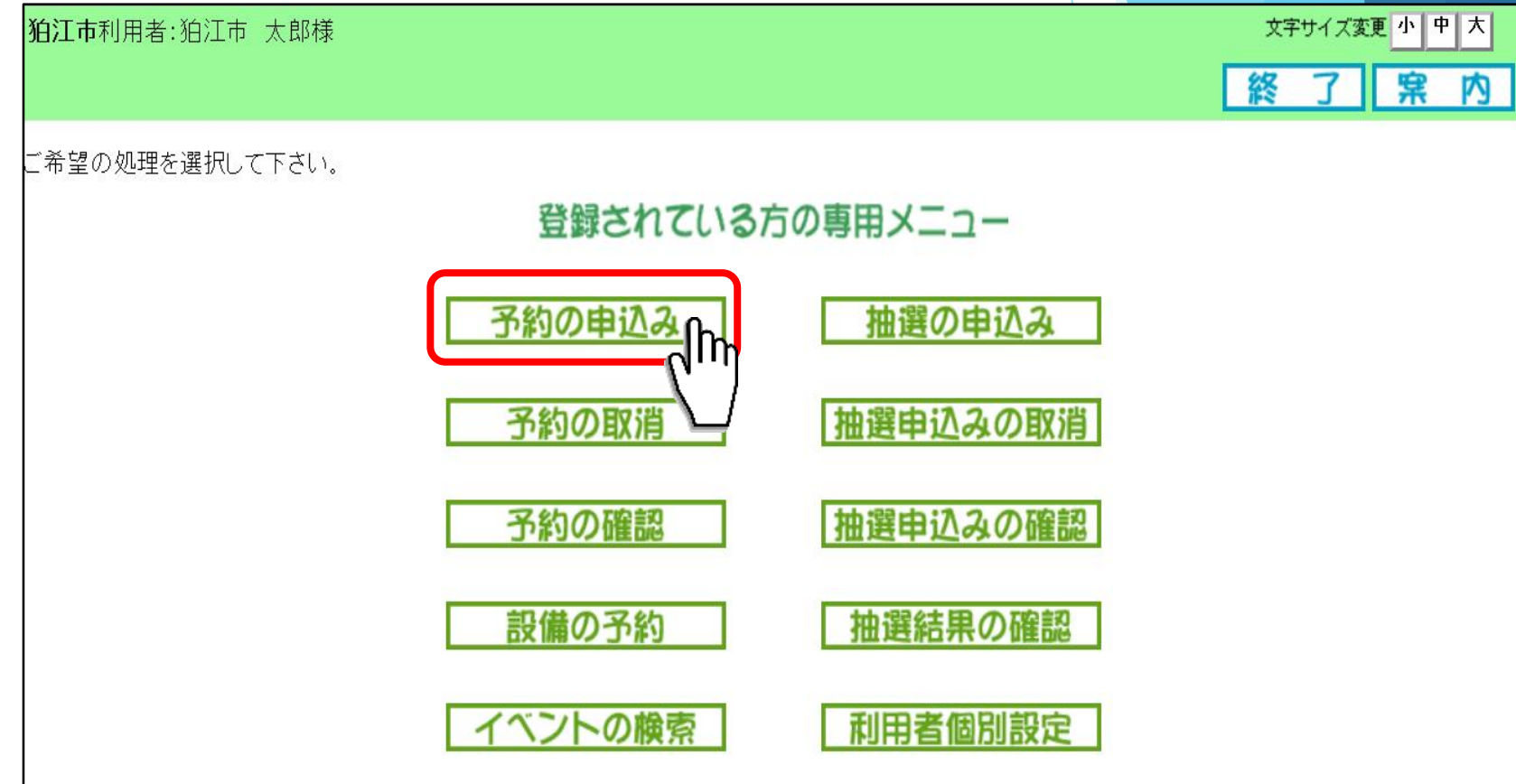

### 2 – 1 空き施設の予約方法

「予約の申込み」 ボタンを押すと右図 のような空き状況の検索画面が表示さ れます。

ここでは利用したい施設から検索する 場合を説明します。

「施設種別から」ボタンを押してくだ さい。

○ボタン説明(補足) 【お気に入り条件検索】 お気に入り登録した条件から検索する場合 【施設種別から】 利用したい施設から検索する場合

【利用目的から】 利用目的から検索する場合

【複合検索】

複数の条件を設定し検索する場合

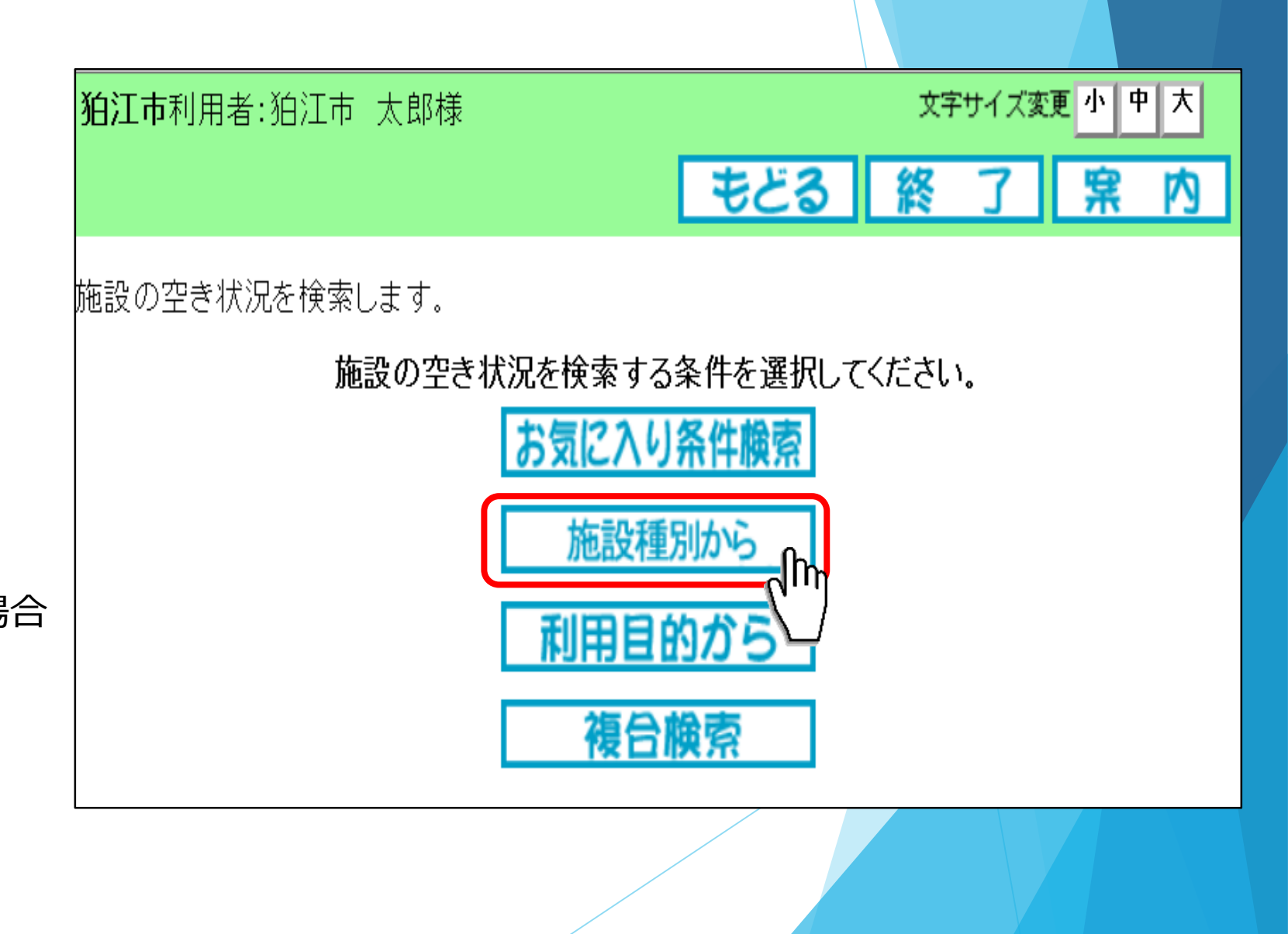

「施設種別から」ボタンを押 すと右図のような施設一覧の 画面になります。

このページから利用したい施 設を選択してください。

ここでは**「西河原公民館」**を 選択します。

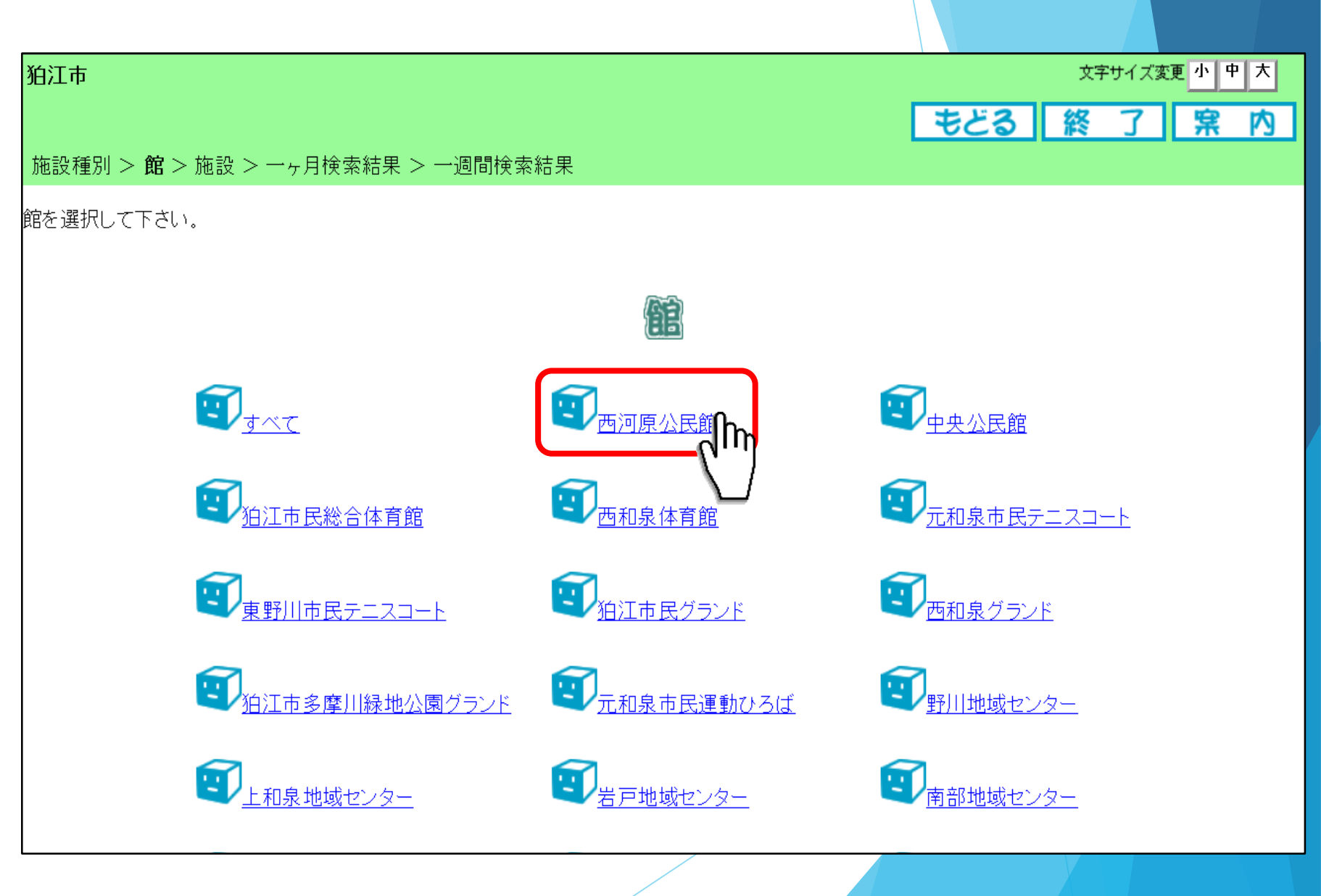

「施設」ボタンを押すと右図 のような施設の部屋一覧の画 面になります。

このページから利用したい部 屋を選択してください。

ここでは「**西河原公民館リ** ハーサル室」を選択します。

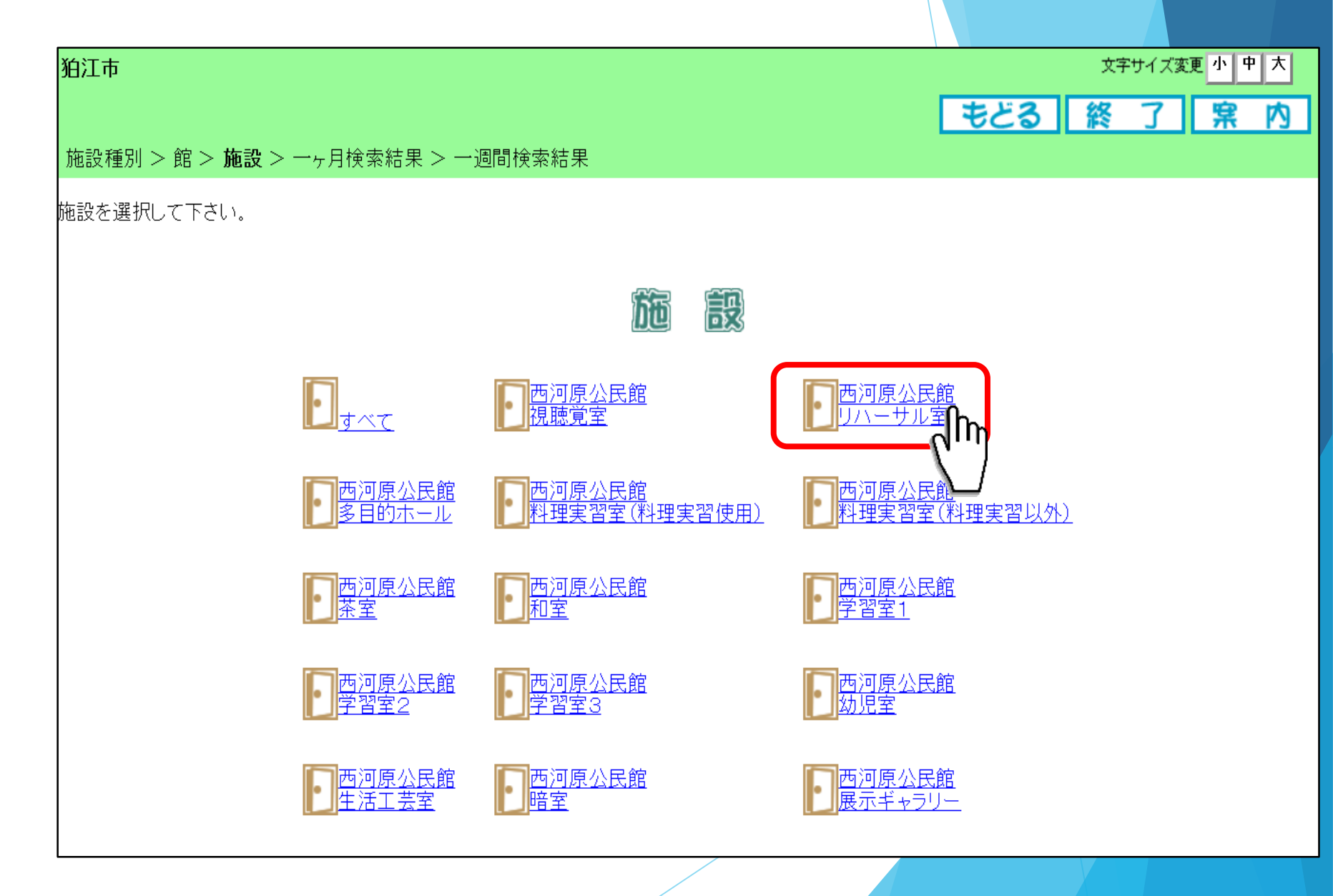

利用したい部屋を選択すると、右 図のように一ヶ月の空き状況の検 索結果画面が表示されます。

この画面から、利用したい日付を 選択してください。

ここでは3月14日を選択します。

○ボタン説明(補足) 【前施設、次施設】 現在表示している施設の前後の施設 の空き状況に切り替えます。

【前月、翌月】 表示月を前月、翌月に変更します。

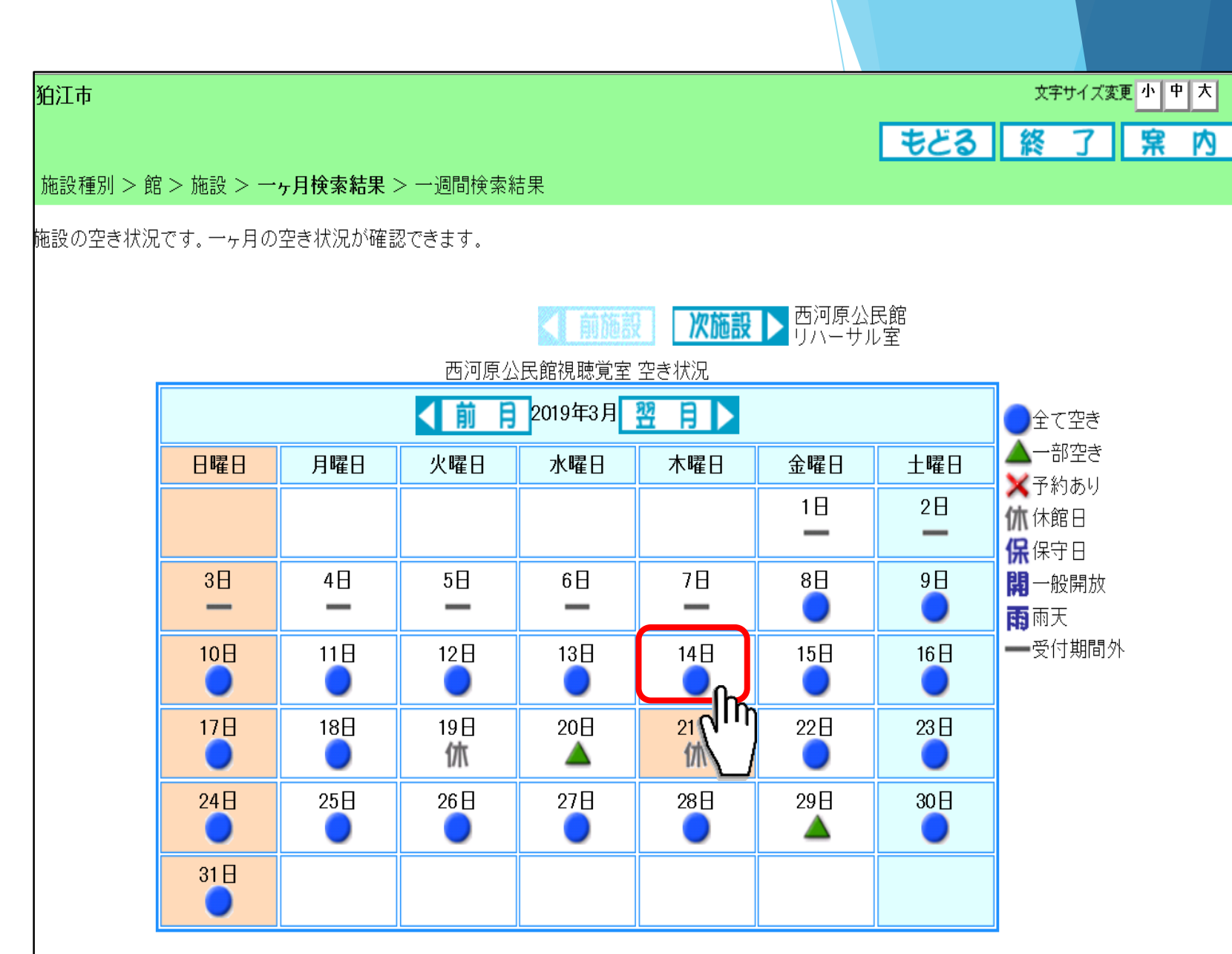

2-1 空き施設の予約方法

利用したい日付を選択すると、選 択した日付から一週間後までの予 約状況が確認できます。

この画面で 窒 を押すと 姲 に変わります。

利用したい日時を 按 にしてください。

その後**「申込み」**ボタンを押して ください。

ボタン説明(補足)
 【前施設、次施設】
 空き状況表示している施設の前後の
 施設に空き状況を切り替えることができます。
 【前月、翌月】
 前月、翌月に表示月を変更します。

【前週、翌週】

前週、翌週に表示週を変更します。

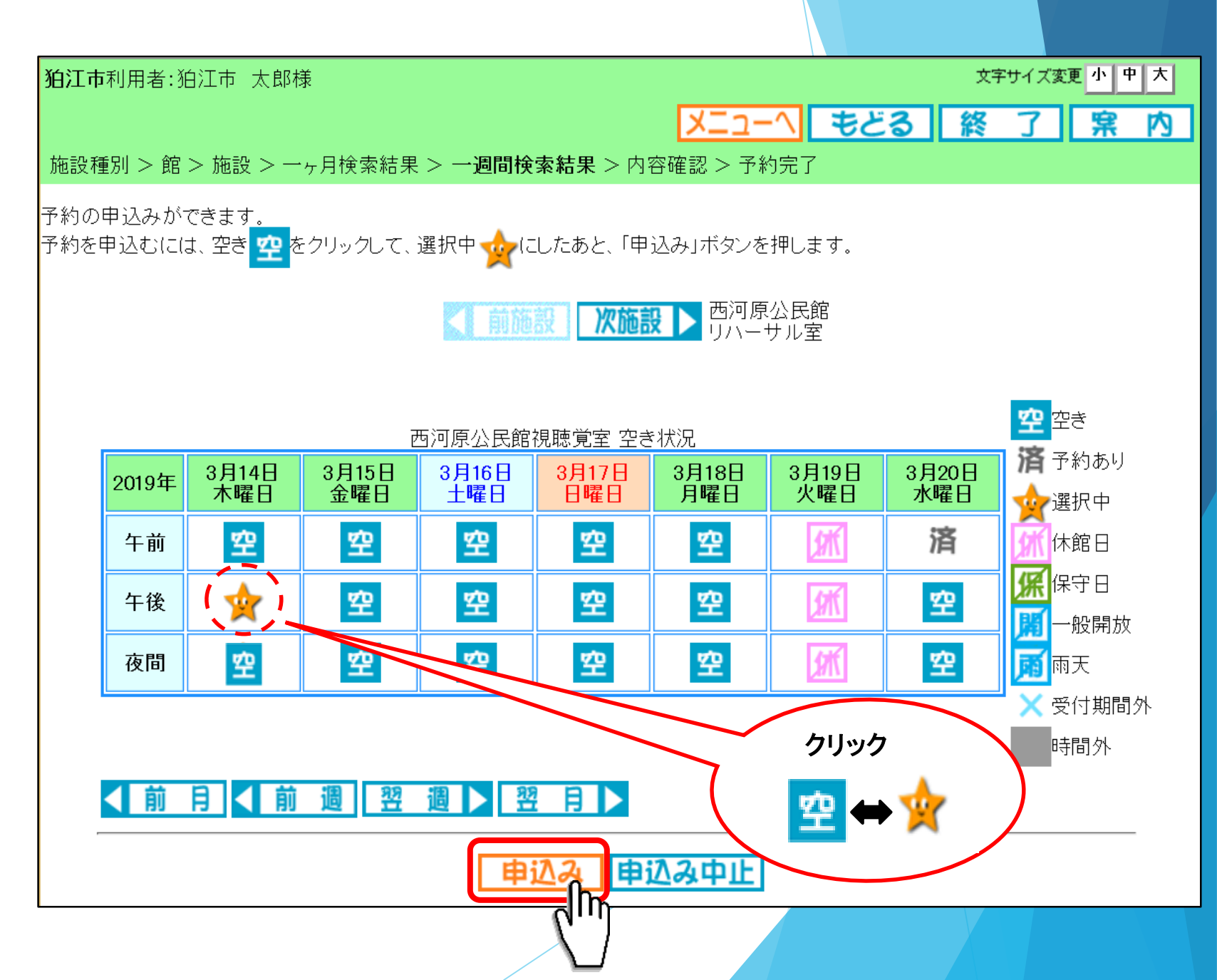

利用したい日時を選択すると、右 図①のように予約内容確認画面が 表示されます。

ここで「**目的」**ボタンを押してく ださい。

右図②利用目的分類画面が表示されます。 いずれかの利用目的分類(利用目的のまとまり)を選択してください。 ここでは「文化活動」を選択します。

右図③の利用目的画面が表示され ます。 いずれかの利用目的を選択してく ださい。 こでは「**集会」**を選択します。

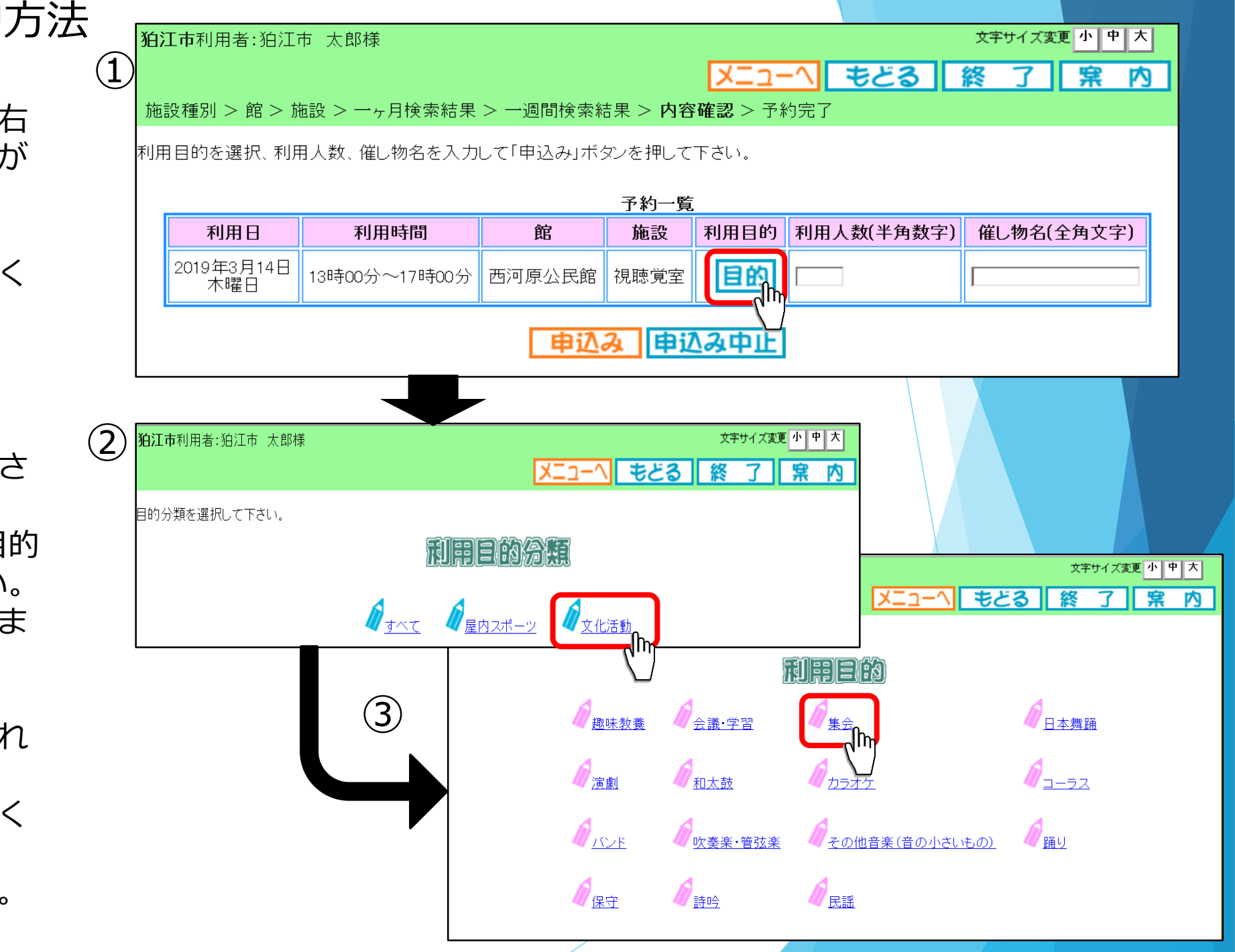

利用目的を選択後、内容確認画面に戻 ります。

ここで、利用人数を入力し、「**申込** み」ボタンを押してください。

すると、確認メッセージが表示されま すので、よろしければ「**OK**」ボタン を押してください。

文字サイズ変更 小 中 大 **狛江市**利用者:狛江市 太郎様 メニューヘ もどる 終 了 窝 内 施設種別 > 館 > 施設 > 一ヶ月検索結果 > 一週間検索結果 > 内容確認 > 予約完了 利用目的を選択、利用人数、催し物名を入力して「申込み」ボタンを押して下さい。 予約一覧 利用日 利用時間 館 施設 利用目的 利用人数(半角数字) 催し物名(全角文字) 2019年3月14日 集会 目的 13時00分~17時00分 西河原公民館 視聴覚室 木曜日 申込み中止 Web ページからのメッセージ 予約申込処理を行います。よろしいですか? 2 ок キャンセル

最後に予約完了画面が表示されます。 予約番号や予約内容が表示されています ので、内容を確認してください。

以上で施設の予約申込みは完了となりま す。

「**終了**」ボタンを押してください。

作業を続けたい場合は、 「メニューへ」ボタンを押してください。

作業を終えたい場合は、 「終了」ボタンを押してください。

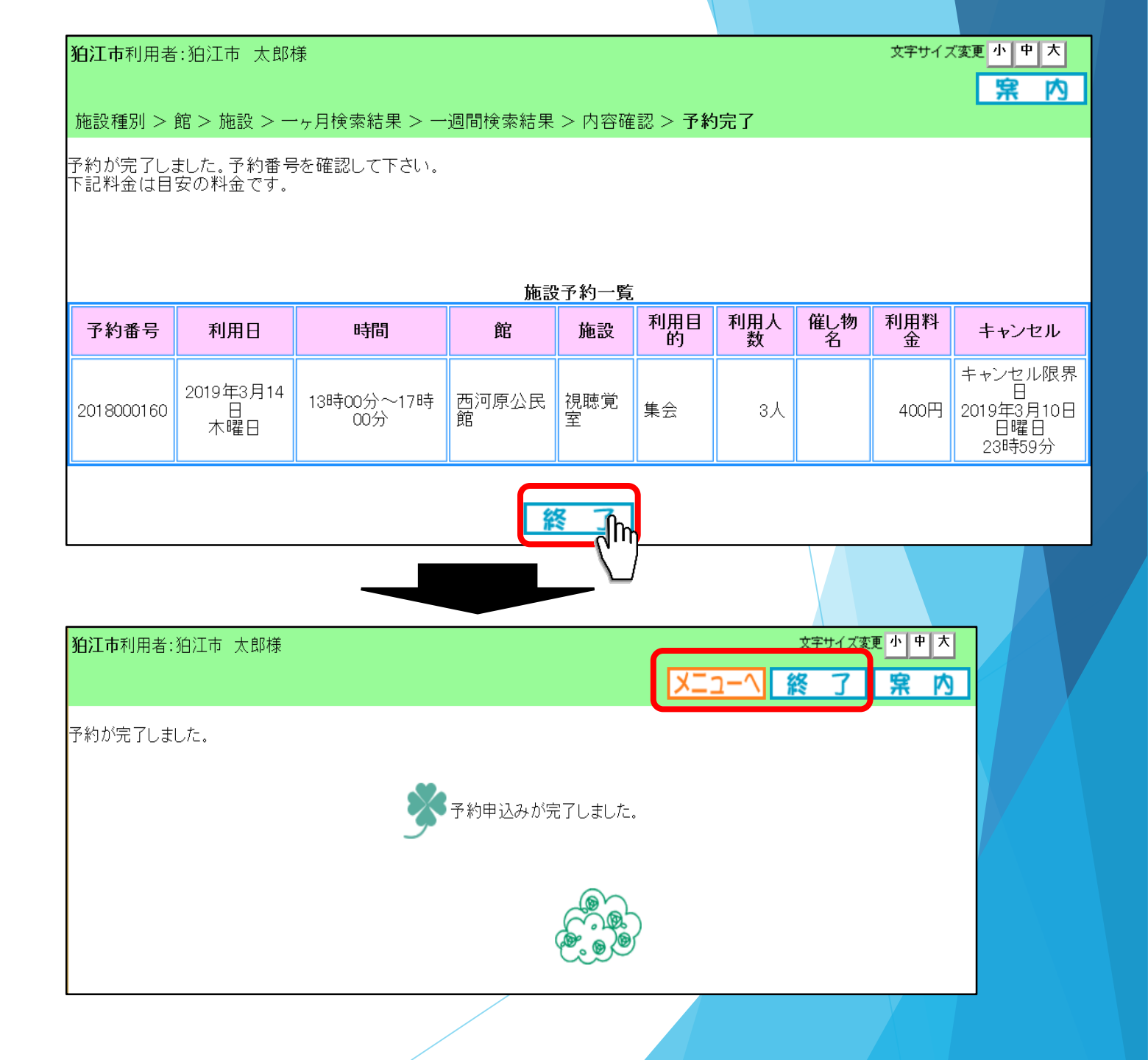

## 2-2 空き施設の予約状況の確認方法

登録されている方の専用メニュー画面の 「**予約の確認**」ボタンを押してください。

予約の確認一覧画面が表示されます。 ここで予約状況を確認してください。

作業を続けたい場合は、 「もどる」ボタンを押してください。

作業を終えたい場合は、 「終了」ボタンを押してください。

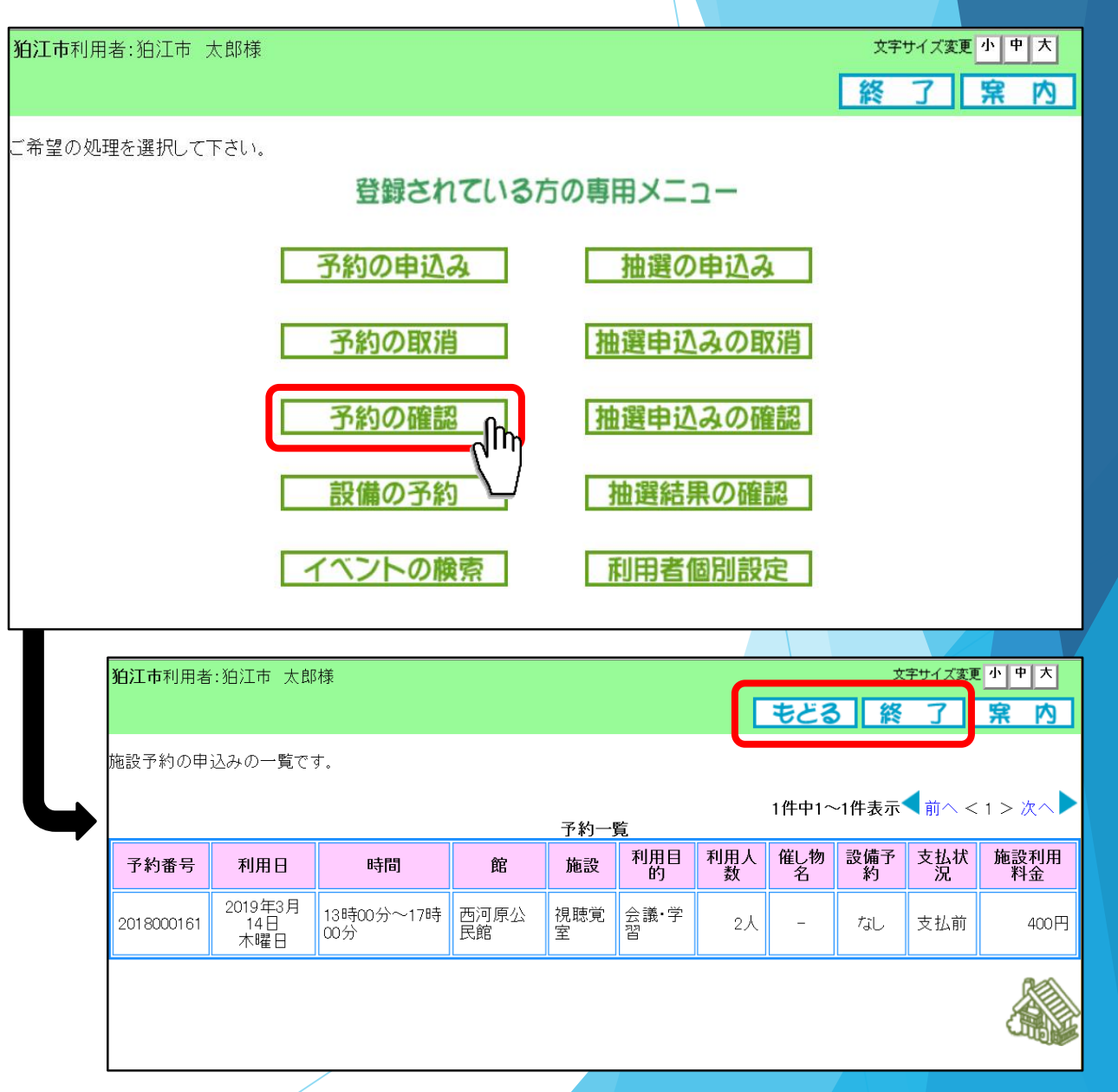

## 2-3 空き施設の予約の取消方法

登録されている方の専用メニュー画面の 「**予約の取消**」ボタンを押してください。

予約取消一覧画面が表示されます。

取り消したい予約のチェックボックスに チェック(☑)し選択をします。 「**取消**」ボタンを押してください。

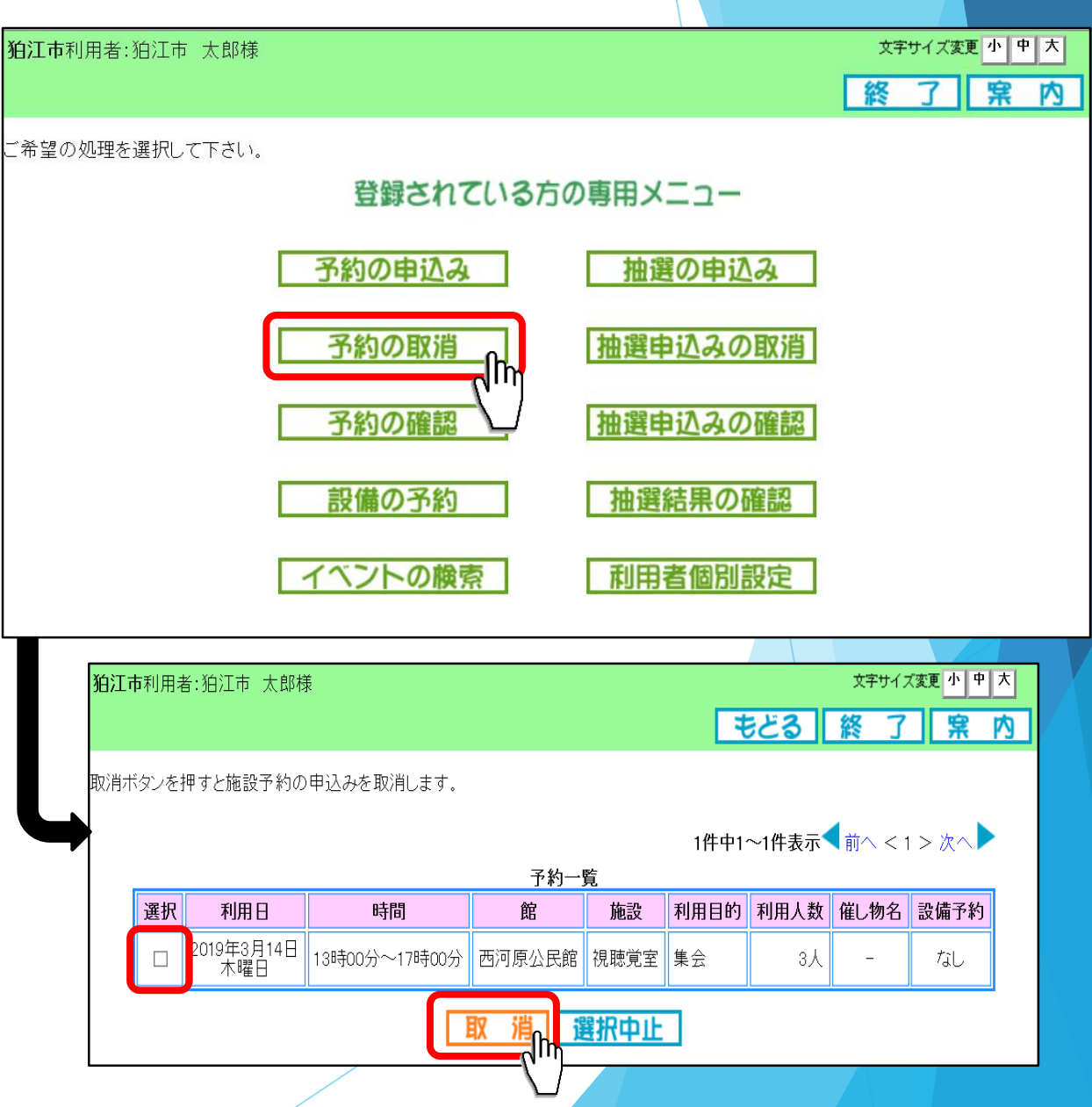

2-3 空き施設の予約の取消方法

確認画面が表示されますので、 よろしければ「OK」ボタンを押してくだ さい。

予約取消完了画面が表示されます。 ※この時点で予約の取消しは完了となります。

「終了」 ボタンを押してください。

作業を続けたい場合は、 「メニューへ」ボタンを押してください。

作業を終えたい場合は、 「終了」 ボタンを押してください。

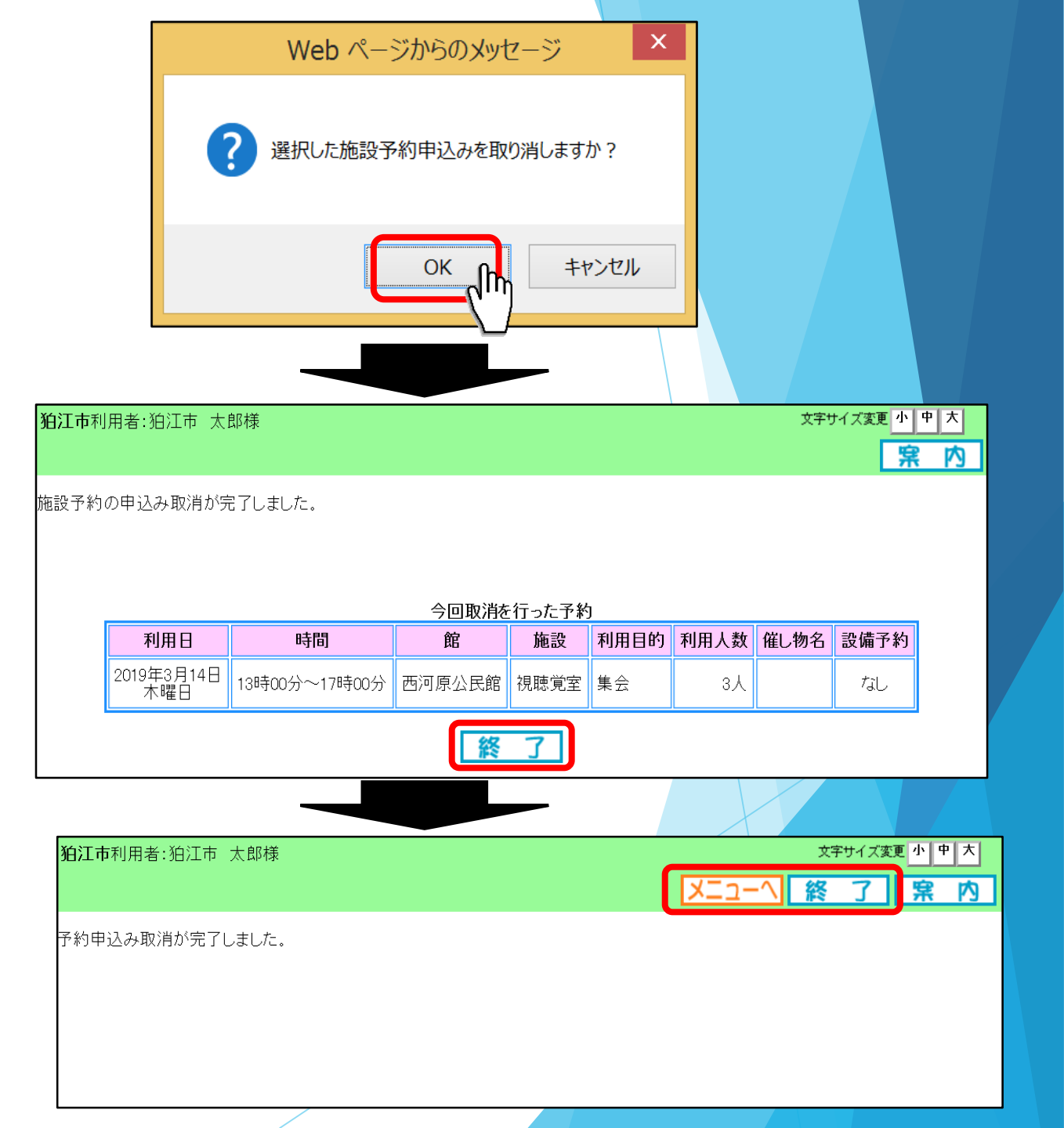

### 登録されている方の専用メニューから「**抽選の申込み**」ボタンを押して ください。

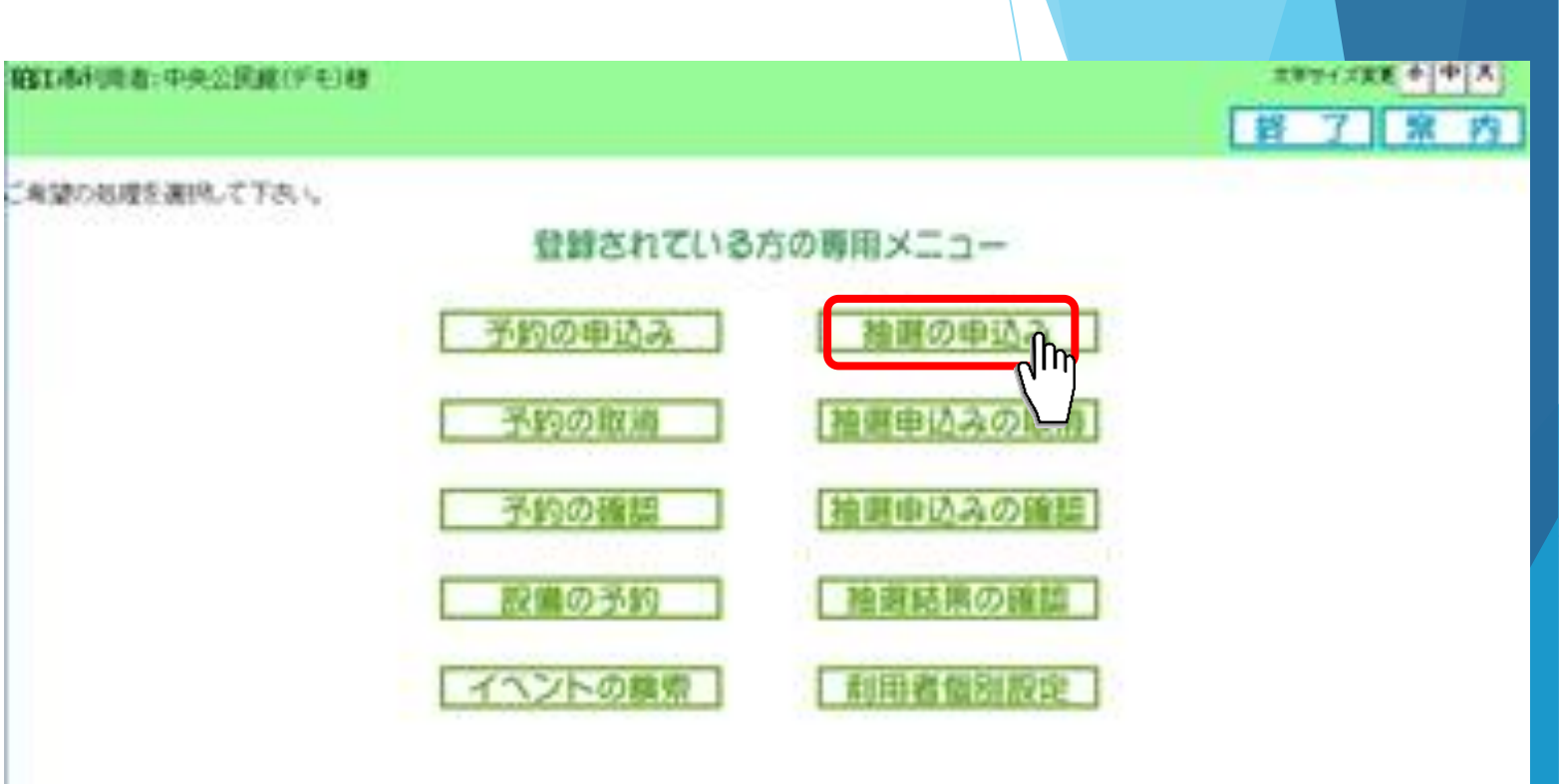

抽選申込み条件設定画面が表示されます。 抽選申込みの検索方法を選択できます。

ここでは利用したい施設から検索する場 合を説明します。

「施設種別から」ボタンを押してください。

狛江市利用者:中央公民館(デモ)様

抽選申込みを行います。申込みを行う条件を指定して下さい。

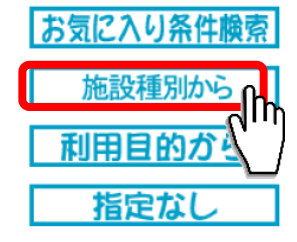

文字サイズ変更小中大

もどる 終 了 案 内

〇ボタン説明(補足)

【お気に入り条件検索】

お気に入り登録した条件から検索する場合

【施設種別から】

利用したい施設から検索する場合

【利用目的から】

利用目的から検索する場合

【指定なし】

抽選分類を指定して申込みを行う場合

抽選分類一覧画面が表示されます。

抽選申込みをする施設の「**申込み**」ボタ ンを押してください。

ここでは「**中央公民館」**を選択します。

抽選施設選択画面が表示されます。 抽選申込みをする部屋を選択してください。

ここでは「第一会議室」を選択します。

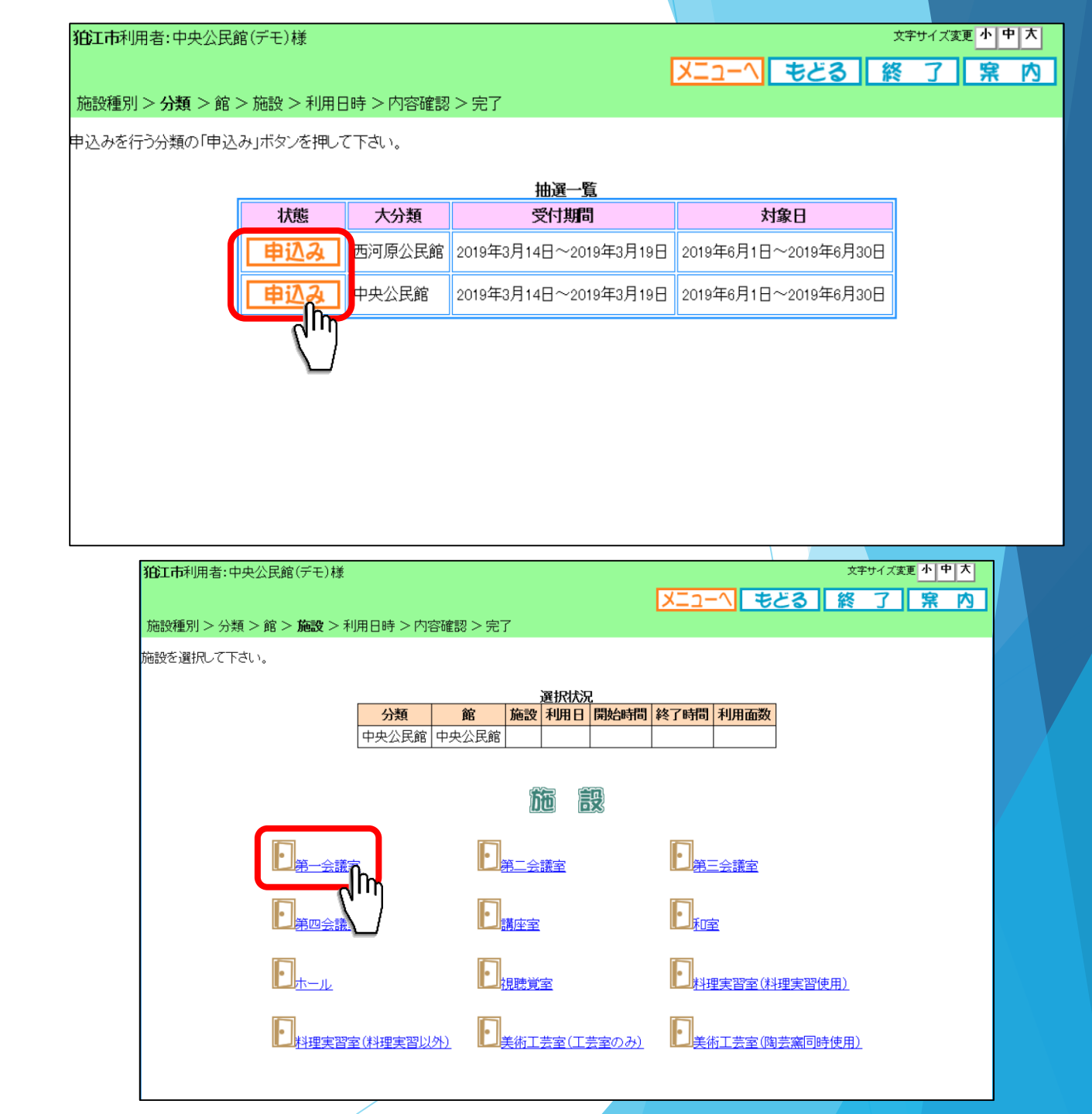

右図のように施設空き状況が表示されま す。

抽選の申込みをしたい日時を選択すると

1/0 のような表記が

選マークに変わります。

選択した日時を確認し、よろしければ 「**申込み**」ボタンをクリックします。

○画面説明(補足)

【空き状況】

部屋の抽選申込み状況を表示します。 分子は最大申し込み枠数、

分母は申し込み数を表示します。

【翌週、前週】

前週、次週を表示します。

【先頭週】

月の先頭の週を表示します。 【**最終週】** 

月の最終週を表示します。

【申込み】 次の画面を表示します。 【申込み中止】 一つ前の画面に戻ります。

狛江市利用者:中央公民館(デモ)様

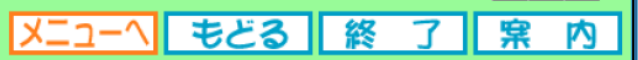

文字サイズ変更小中大

#### 施設種別 > 分類 > 館 > 施設 > 利用日時 > 内容確認 > 完了

各時間帯ごとの当選可能数/申込総数を表示しています。利用時間帯の数字を押してください。

| 選択状況  |       |       |              |        |        |      |  |  |  |
|-------|-------|-------|--------------|--------|--------|------|--|--|--|
| 分類    | 館     | 施設    | 利用日          | 開始時間   | 終了時間   | 利用面数 |  |  |  |
| 中央公民館 | 中央公民館 | 第一会議室 | 2019年6月6日木曜日 | 13時00分 | 17時00分 |      |  |  |  |

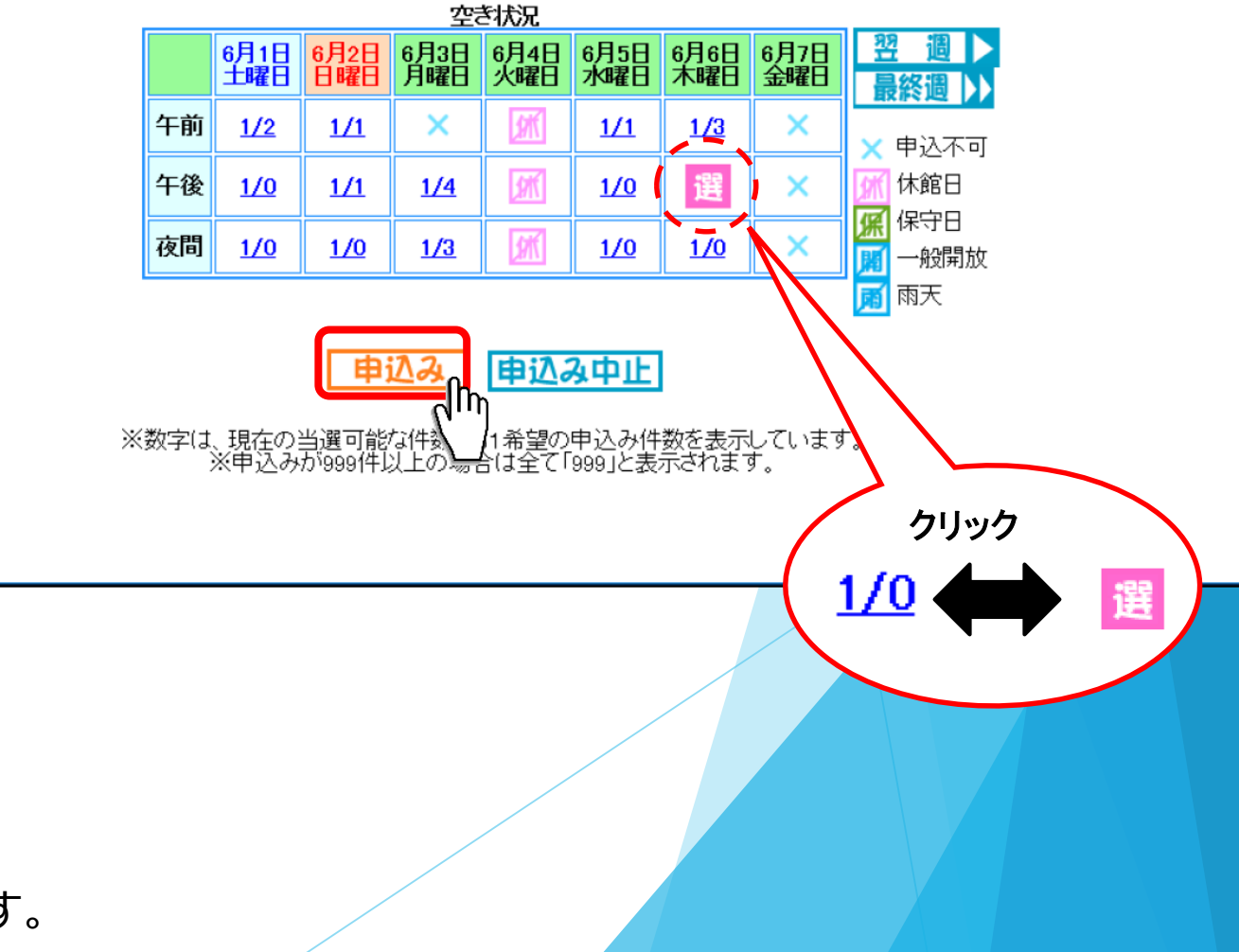

狛江市利用者:中央公民館(デモ)様

 文字サイズ変更
 小
 内

 メニューへ
 もとる
 終
 了
 窯
 内

施設種別 > 分類 > 館 > 施設 > 利用日時 > 内容確認 > 完了

内容を確認し、申込みボタンを押すと申込みが完了します。

下記の条件で抽選申込みを行います。

| 分類    | 館     | 施設    | 利用日          | 問             | 利用面数 |
|-------|-------|-------|--------------|---------------|------|
| 中央公民館 | 中央公民館 | 第一会議室 | 2019年6月6日木曜日 | 13時00分~17時00分 | 1面   |

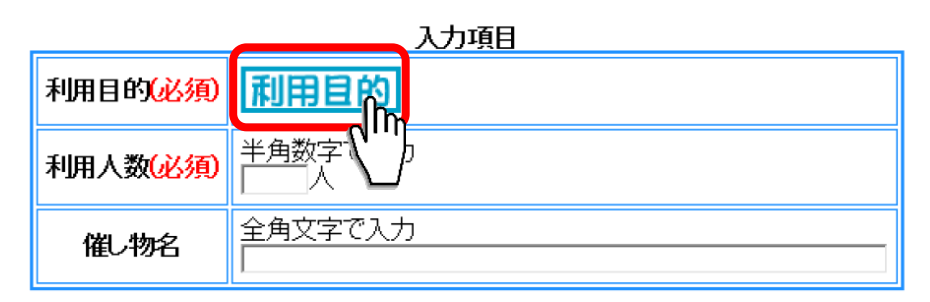

申込みボタンを押して申込んでください。 申込みの順番は抽選結果に影響ありません。

| 抽選申込み一覧    |    |   |    |    |     |    |      |      |      |
|------------|----|---|----|----|-----|----|------|------|------|
| 分類 中央公民館   |    |   |    |    |     |    |      |      |      |
| 申込         | 希望 | 館 | 施設 | 面数 | 利用日 | 時刻 | 利用目的 | 利用人数 | 催し物名 |
| 1番目の抽選申込み  |    |   |    |    |     |    |      |      |      |
| 第1希望に申込む   |    |   |    |    |     |    |      |      |      |
| の来日の地源由になる |    |   |    |    |     |    |      |      |      |

抽選申込み確認画面が表示されま す。

利用目的を設定するため、「利用 目的」ボタンを押してください。

 $\sim$ 

~

抽選の申込み方法 3 - 1

右図①利用目的分類画面が表示さ れます。 いずれかの利用目的分類(利用目的 のまとまり)を選択してください。 ここでは「**文化活動」**を選択しま す。

(1)メニューヘ もどる 終 了 案 内 目的分類を選択して下さい。 nneo/a 文字サイズ変更小中大 伯江市利用者:中央公民館(デモ)様 2 メニューヘ もどる 終 了 案 内 利用目的を選択して下さい。 // 趣<u>味教養</u> 12 演劇 间田基 英会話 1 文学 // <u>詩吟</u> 人民謡 

文字サイズ変更小中大

狛江市利用者:中央公民館(デモ)様

右図②の利用目的画面が表示され ます。 いずれかの利用目的を選択してく ださい。 ここでは**「趣味教養」**を選択しま す。

右図のように、利用目的が設定された状態で、抽選申込み確認画面が表示されます。

利用人数を入力し、「第1希望に申 込む」ボタンを押してください。

※受付済みの抽選申込みがある場合、内容が一覧に表示されます。

狛江市利用者:中央公民館(デモ)様

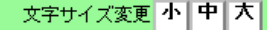

メニューヘ もどる 終 了 案 内

#### 施設種別 > 分類 > 館 > 施設 > 利用日時 > 内容確認 > 完了

内容を確認し、申込みボタンを押すと申込みが完了します。

| 下記の条件で抽選申込みを行います。 |       |       |              |               |      |  |  |  |
|-------------------|-------|-------|--------------|---------------|------|--|--|--|
| 分類                | 館     | 施設    | 利用日          | 時間            | 利用面数 |  |  |  |
| 中央公民館             | 中央公民館 | 第一会議室 | 2019年6月6日木曜日 | 13時00分~17時00分 | 1面   |  |  |  |

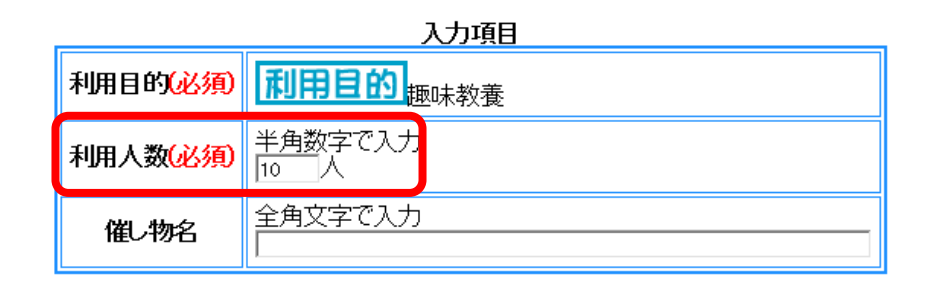

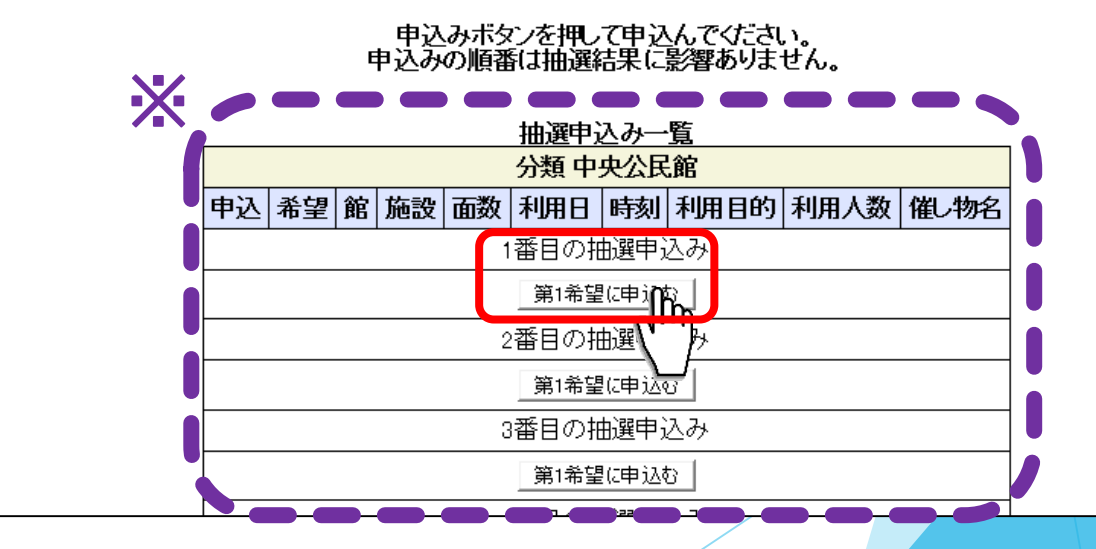

#### 狛江市利用者:中央公民館(デモ)様

内

メニューヘ もどる 終 了 案

#### 施設種別 > 分類 > 館 > 施設 > 利用日時 > 内容確認 > 完了

内容を確認し、申込みボタンを押すと申込みが完了します。

| 下記の条件で抽選申込みを行います。 |       |       |              |               |      |  |  |  |
|-------------------|-------|-------|--------------|---------------|------|--|--|--|
| 分類                | 館     | 施設    | 利用日          | 時間            | 利用面数 |  |  |  |
| 中央公民館             | 中央公民館 | 第一会議室 | 2019年6月6日木曜日 | 13時00分~17時00分 | 1面   |  |  |  |

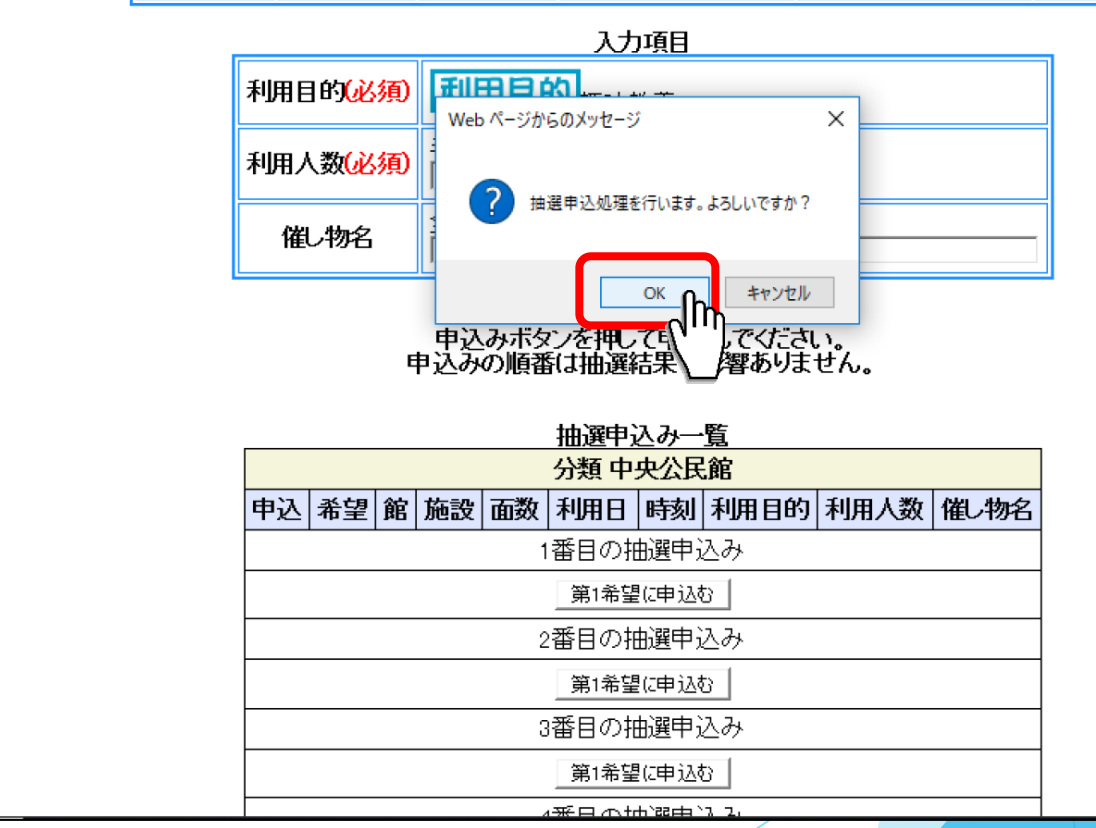

### 申込み内容がよろしければ 「**OK」**ボタンを押してください。

抽選申込み完了画面が表示されます。

「終了」ボタンを押してください。

抽選申込みが完了すると、引き続き 別の抽選申込みができます。

※例えば、館、施設とも前回の申込 みと同じ内容で利用日のみ変えて申込 みたい場合は、「**利用日から**」ボタン をクリックします。

○ボタン説明(補足)

【目的から】

利用目的分類の設定画面を表示します。

位任则の今面五ちまニ

館種別設定画面を表示します。

【館から】

施設の選択画面を表示します。

【施設から】

部屋の選択画面を表示します。

【利用日から】

抽選利用日時間設定画面を表示します。

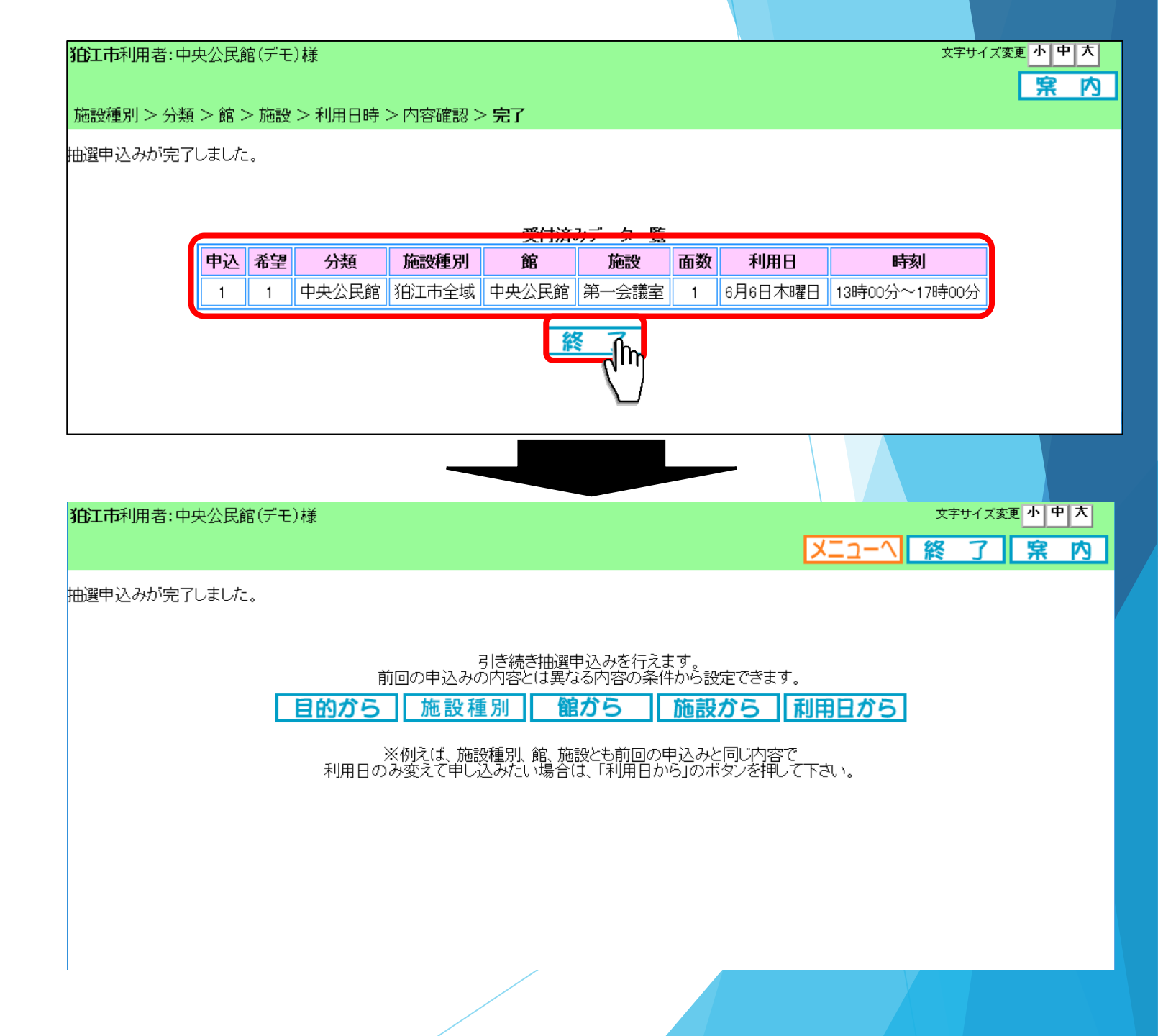

## 3-2 抽選申込みの確認方法

登録されている方の専用メニューから「**抽選申込みの確認**」ボタンを押してください。

抽選申込み一覧の画面が表示されます。 ここで抽選申込み状況を確認してください。

作業を続けたい場合は、 「もどる」ボタンを押してください。

作業を終えたい場合は、 「終了」ボタンを押してください。

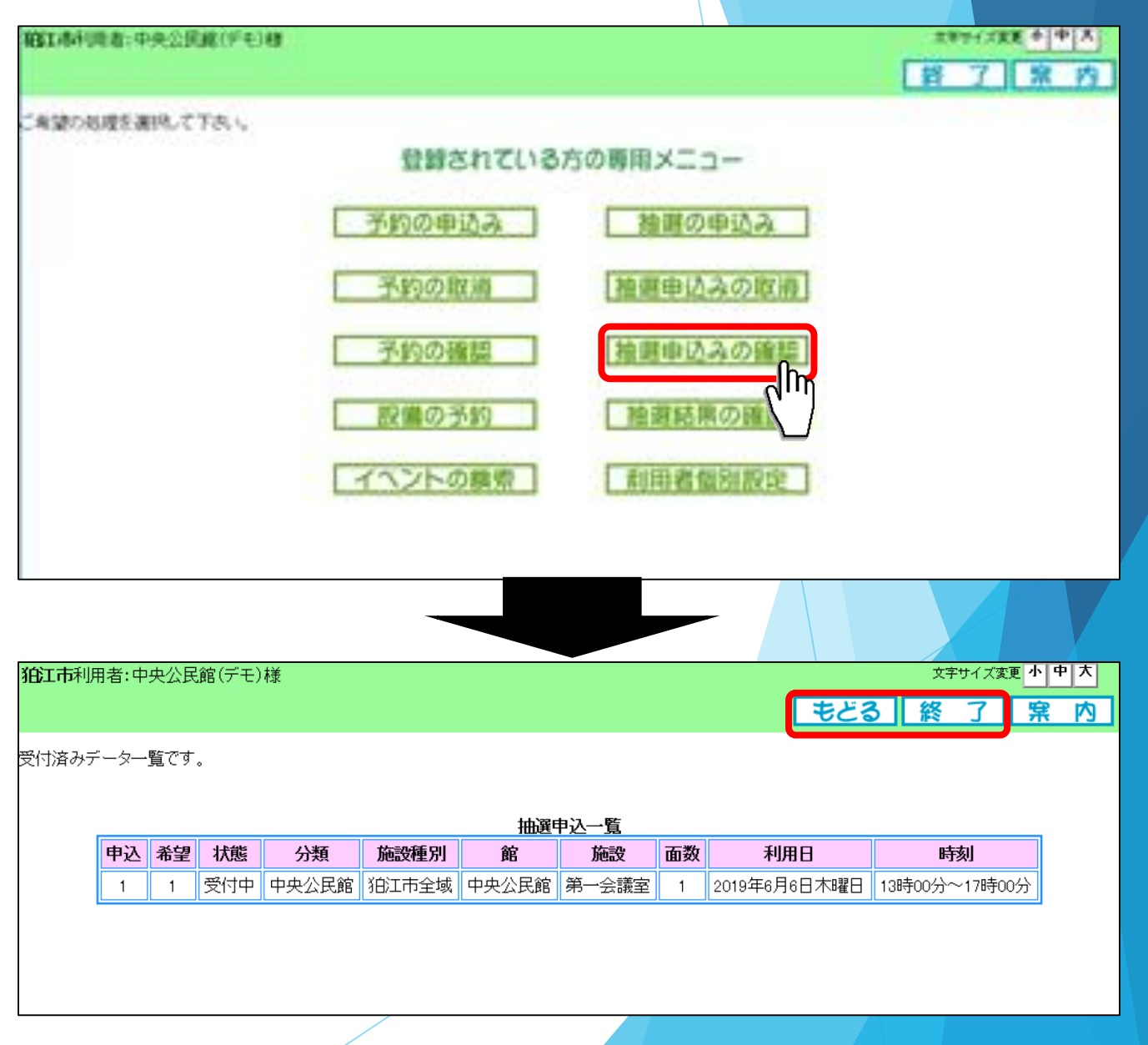

### 3-3 抽選申込みの取消方法

# 登録されている方の専用メニューから「**抽選申込みの取消**」ボタンを押してください。

抽選申込みの取消画面が表示されます。

取り消しする抽選申込みの選択欄に チェック(☑)を入れて「**取消**」ボタン をクリックします。

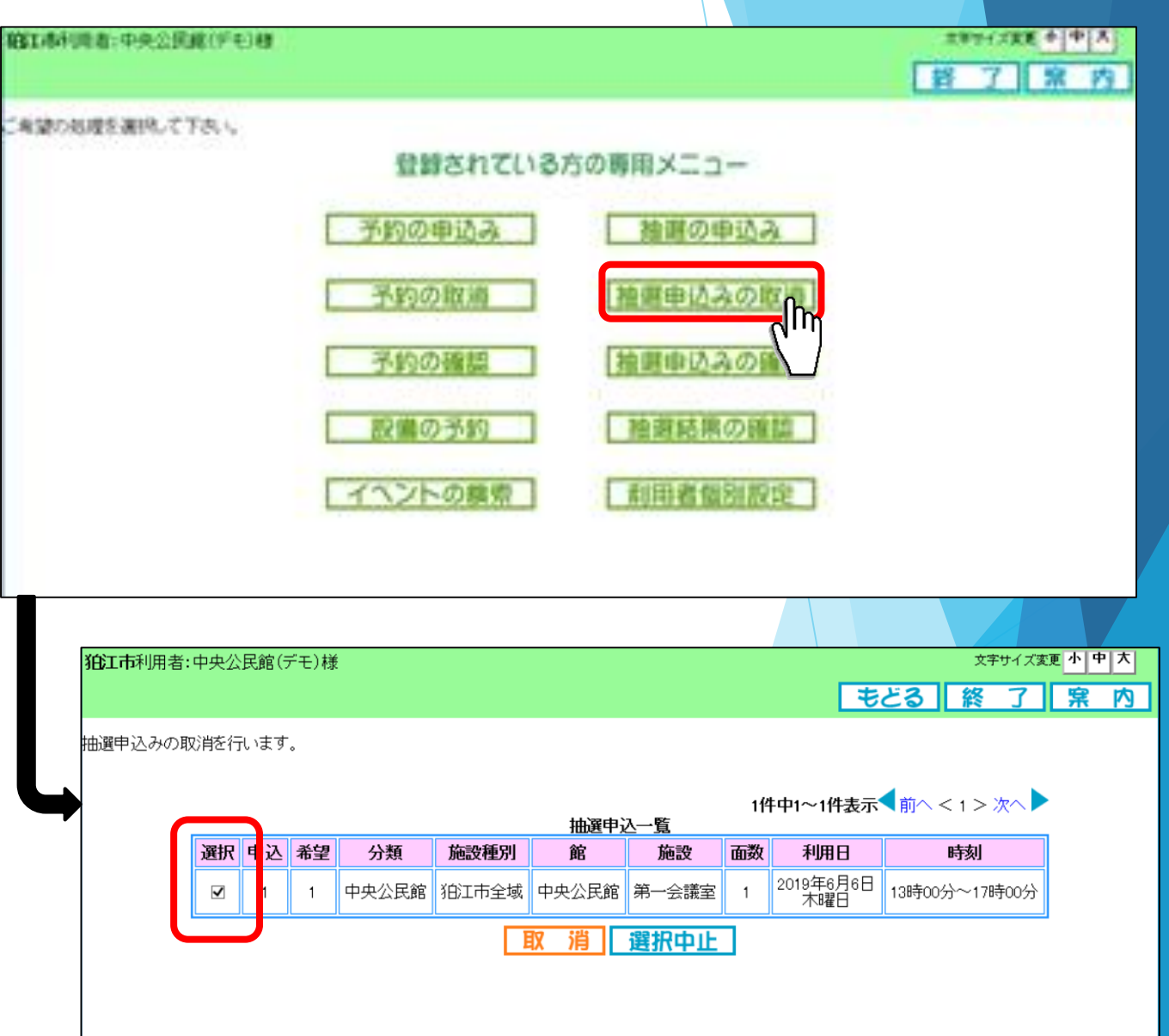

抽選申込みの取消方法 3 - 3

確認画面が表示されます。

よろしければ「**OK**」ボタンを押し てください。

もどる終了家内 抽選申込みの取消を行います。 1件中1~1件表示 (前へ < 1 > 次へ) 抽選申込一覧 選択 申込 希望 分類 施設種別 館 施設 面数 利用日 時刻 2019年6月6日 木曜日 中央公民館 13時00分~17時00分 -1 1 Web ページからのメッヤージ X 2 選択した抽選申込みを取り消しますか? キャンセル ° (h 狛江市利用者:中央公民館(デモ)様 文字サイズ変更小中大 **窯**内 抽選申込みの取消が完了しました。 今回取消しを行った抽選申込み 申込 希望 利用日 分類 施設種別 施設 時刻 館 面数 2019年6月6日 木曜日

中央公民館 狛江市全域 中央公民館 第一会議室

1

1

文字サイズ変更小中大

13時00分~17時00分

狛江市利用者:中央公民館(デモ)様

抽選申込み取消完了画面が表示されます。 以上で抽選申込みの取消しは完了となり ます。

「終了」 ボタンを押してください。

### 3-4 抽選結果の確認方法

### 登録されている方の専用メニュー画 面の「**抽選結果の確認**」ボタンを押 してください。

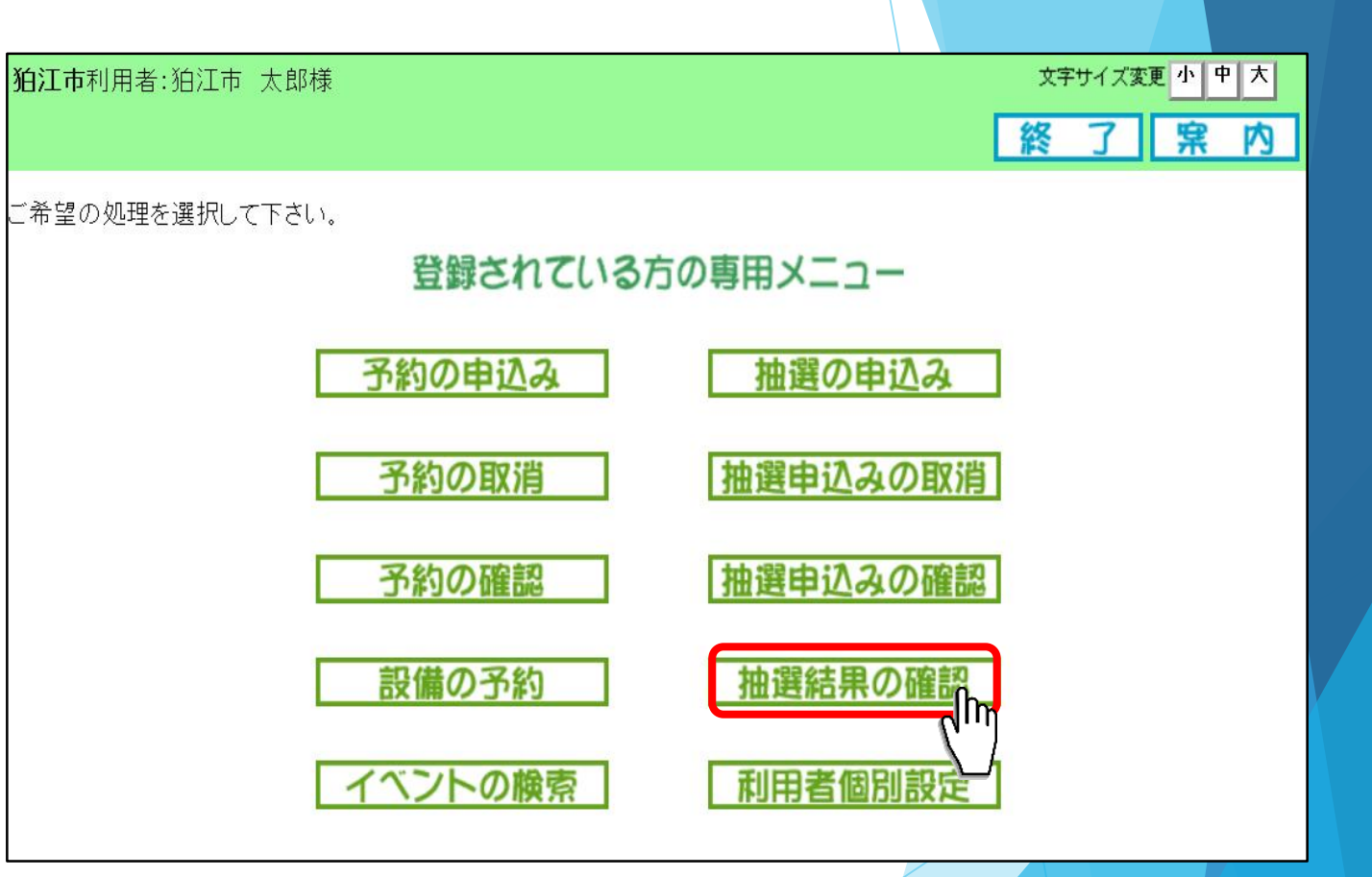

3-4 抽選結果の確認方法

抽選結果画面が表示されます。 当選、落選の確認をする事ができ ます。

抽選結果を確認し、 作業を続けたい場合は、 「もどる」ボタンを押してください。

作業を終えたい場合は、 「終了」ボタンを押してください。

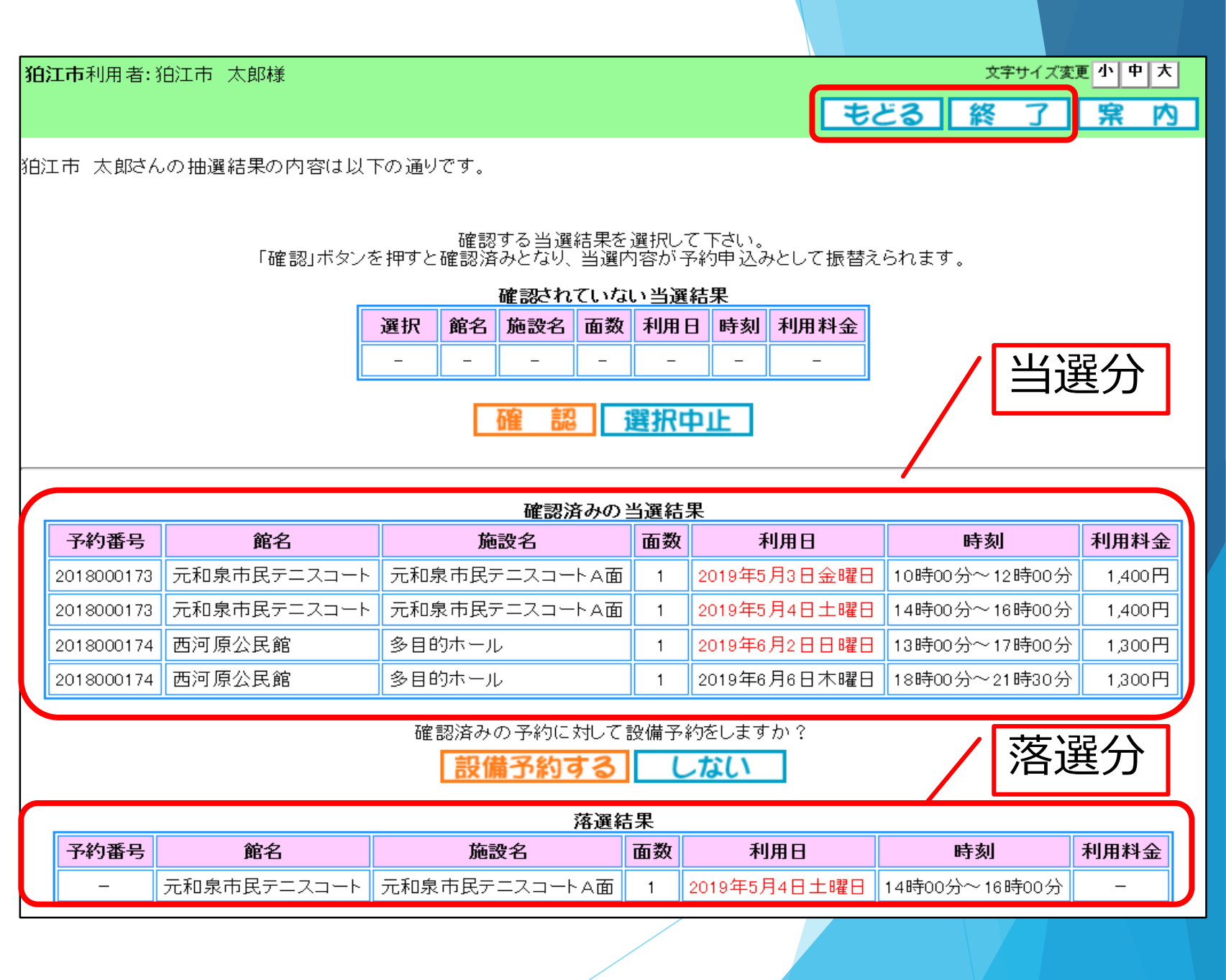

# ご清聴ありがとうございました